# SenseCAP M2: IN865 LoRa Gateway, 4G-Ready Deployment

חר

Configuring the SenseCAP M2 Multiplatform LoRaWAN Gateway with 4G Backhaul for the IN865 Indian Frequency Band.

n n

| 🚯 Difficulté Moyen                                                                                                    | <ul> <li>Durée 4 heure(s)</li> </ul>                                            | Catégories Électronique              | Ocût 35 USD (\$)   |
|----------------------------------------------------------------------------------------------------|---------------------------------------------------------------------------------|--------------------------------------|--------------------|
| Sommaire                                                                                                    |                                                                                 |                                      |                    |
| Étape 1 - About the pro<br>Étape 2 - Get PCBs for<br>Étape 3 - Configuring th<br>Frequency Band                                                                    | iject<br>Your Projects Manufactur<br>ne SenseCAP M2 LoRaWA                      | ed<br>AN Gateway with 4G Backhaul fo | r the IN865 Indian |
| Key Features<br>Étape 4 - Architecture<br>Étape 5 - Cellular 4G Co<br>Étape 6 - LoRa Channel                                                                       | onfiguration<br>I Plan Settings                                                 |                                      |                    |
| Connecting to TTN<br>Connecting via Packet I<br>Étape 7 - TTN Configur<br>Étape 8 - Gateway Con<br>Étape 9 - Checking the<br>Étape 10 - SenseCAP M<br>Commentaires | Forwarders<br>ation<br>figuration<br>Gateway Connection Stat<br>1ate APP Method | us                                   |                    |
|                                                                                                    |                                                                                 |                                      |                    |

Matériaux

Outils

# Étape 1 - About the project

In my initial foray into LoRa technologies, I developed a single-channel LoRa Gateway. This gateway was designed to connect with only one end node (Sensors) at a time. Communication with application servers was facilitated through Wi-Fi connectivity embedded within the gateway itself.

My Wi-Fi Backhaul single channel LoRa Gateway Project Link: https://www.hackster.io/vinayyn/single-channel-lora-gateway-using-wio-e5-lora-and-blynk-20b9ec

Ethernet Backhaul single channel LoRa Gateway Project Link:

https://www.hackster.io/vinayyn/ethernet-enhanced-lora-gateway-minimizing-delay-017503

After days of working on the project, I wanted to connect multiple End Nodes (Sensors) with significantly reduced power consumption. I updated them to the LoRaWan by modifying the firmware. When I started looking for a gateway to connect the multiple End nodes, I found that the gateway costs were too high and they did not fit into my budget.

After conducting thorough research, I reached out to numerous manufacturers and distributors worldwide, only to discover that their gateway prices consistently fell around \$500. They highlighted the outdoor compatibility and expansive coverage capabilities of their products. My investigation further revealed that all manufacturers utilized the Semtech SX130X baseband LoRa® chip for gateways, with antenna specifications tailored to regional ISM bands and operating ranges. Most of their products offered Wifi and Ethernet Backhaul exclusively. I concluded that these gateways were not suitable for outdoor implementation due to the need for a physical connection to the gateway. Subsequently, I identified a few gateways equipped with 2G/3G/4G support. However, these features came at an additional cost of \$100-\$300 USD, and their parameter specifications varied from country to country, rendering them incompatible in my region. While scouring manufacturer and reseller websites, I stumbled upon SenseCAP products on the Seeed Studio website. The gateways' starting price was \$99 for Ethernet and Wi-Fi backhaul and \$149 for Wifi, Ethernet, and 2G/3G/4G Support. I then contacted a member of their technical team to inquire about 4G band compatibility in India. The team provided me with the necessary details, prompting me to reach out to an Indian network operator for their technical specifications.

EU868 4G Version Suppotive Bands

Upon signing an NDA with the network provider, they furnished the requested details. However, further investigation revealed that this information was readily available on the Indian Government's Telecommunication portal. The results were favorable as the SenseCAP Multi-Platform LoRaWAN Indoor Gateway(SX1302-4G) - EU868 aligned with the operating parameters.

Indian 4G Band Details "LTE-FDD:B1/B3/B7/B20 LTE-TDD: B40/B41" Without hesitation, I procured the SenseCAP Multi-Platform LoRaWAN Indoor Gateway(SX1302-4G) - EU868 at \$149, including

\$30 shipping and \$90 Indian customs fees.

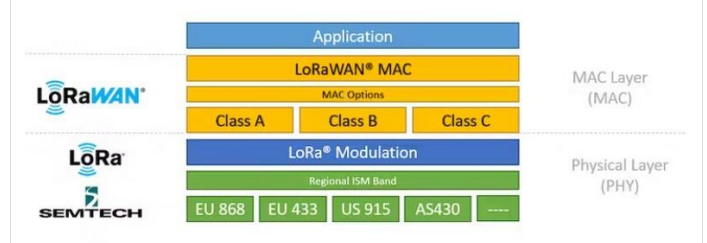

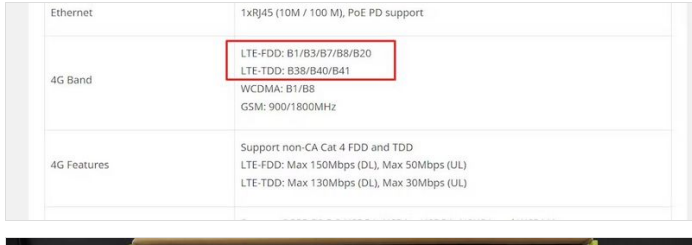

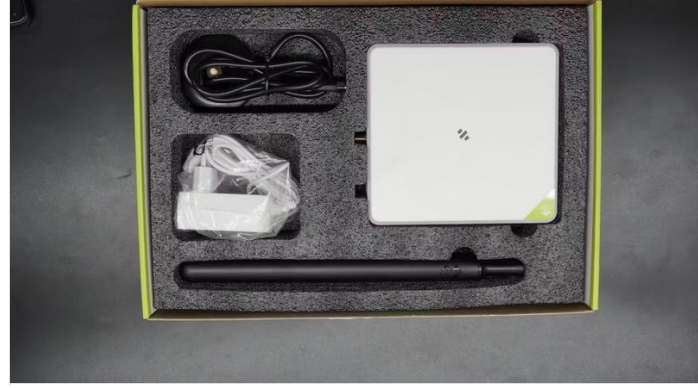

### Étape 2 - Get PCBs for Your Projects Manufactured

This project was successfully completed because of the help and support from NextPCB. Guys if you have a PCB project, please visit their website and get exciting discounts and coupons. NextPCB offers high-quality, reliable PCB starting at \$1.9, and multilayer starting at \$6.9. Also, everyone can enjoy free PCB assembly for 5 boards! Also, NextPCB is having a year end sale in which anyone can register through their website and get a \$30 Coupon which can be used for ordering PCBs.

| www.nasipch.com                           |                                                           | -                                  | -      |            |
|-------------------------------------------|-----------------------------------------------------------|------------------------------------|--------|------------|
|                                           | Ganese (C.M. Service - Service Components Service)        | Products & Capabilities Castori Ye |        | 511-       |
| Year End S                                | ale 30% OFF                                               | 1.1                                |        |            |
| Save \$30 for F                           | CB orders over \$100                                      |                                    |        | ZE/        |
|                                           |                                                           | 1                                  |        |            |
| End Date: 31th De                         | cember, 2023                                              |                                    | 4. 1 T | to -       |
| Discover More                             |                                                           |                                    | 0.0    |            |
|                                           |                                                           |                                    | 44     |            |
|                                           |                                                           |                                    |        |            |
| PCB Postotype PCB Asses                   | My SMD Ibencil BOM Service                                |                                    |        |            |
| PCB Prototype PCD Asser                   | My SMD Stendt BOM Service<br>Desmand(rm)                  | 09-040                             |        |            |
| PCB Prototype PCB Assee<br>Laws<br>2 Laws | Aly SMD Stend DOM Service<br>Dominanticioni)<br>100 × 100 | oy oku<br>B                        | •      | dant Gaula |

You can also try HQDFM free online PCB Gerber viewer to check your PCB design and avoid costly errors.

## Étape 3 - Configuring the SenseCAP M2 LoRaWAN Gateway with 4G Backhaul for the IN865 Indian Frequency Band

Before configuring the gateway, it is essential to familiarize yourself with its specifications.

#### **Key Features**

- Support Multiple LoRaWAN® Network Servers: Compatible with multiple LNS like AWS, TTN, ChirpStack, etc. via using the Packet Forwarder / Basics™ Station mode.
- Built-in LoRaWAN Network Server: Provide a fast and reliable solution for launching a LoRaWAN network.
- Support Power-over-Ethernet (PoE): For users who need to power the gateway on Ethernet instead of an extra power supply cable, the PoE feature is also added to this device, making your deployment more reliable and faster.
- Wide-range Coverage and Strong Signal: Provides up to 10km of LoRaWAN® coverage and strong signal, allowing users to send data with extremely long ranges at low data rates.
- Excellent and Stable Performance: The gateway is powered by the mature hardware solution MT7628 and Semtech SX1302 baseband Long Range chip. It supports Cellular(optional), Wi-Fi and Ethernet internet connection.
- Professional Management Tools and Cloud Services: Users could easily set up the gateway in a few simple steps via Web Interface. SenseCAP Portal and SenseCAP Local Console are also developed for users to monitor and manage the gateway efficiently and easily.

| Processor               | MT7628(MIPS24KEc@580MHz)                                                                                                    |  |  |
|-------------------------|----------------------------------------------------------------------------------------------------|--|--|
| RAM                     | DDR2 128MB                                                                                                    |  |  |
| Flash                   | 32MB                                                                                                    |  |  |
| Long Range Gateway Chip | SX1302                                                                                                    |  |  |
| Channel                 | 8                                                                                                    |  |  |
| LoRaWAN® Protocol       | V1.0.3 Class A/Class B/Class C                                                                                                    |  |  |
| Frequency Plan          | IN865/EU868/RU864/US915/AU915/KR920/AS923                                                                                                    |  |  |
| Long Range Sensitivity  | -125dBm @125KHz/SF7                                                                                                    |  |  |
| Long Range Sensitivity  | -139dBm @125KHz/SF12                                                                                                    |  |  |
| Long Range TX Power     | Up to 26 dBm                                                                                                    |  |  |
| Antenna                 | Long Range: 3dBi External Antenna with Base<br>Wi-Fi: Internal Antenna<br>4G Antenna:<br>Main Antenna : 3dBi @ PCB Antenna<br>DIV Antenna : 7dBi @FPC Antenna |  |  |
| Antenna Impedance       | 50 Ohm                                                                                                    |  |  |
| Wi-Fi                   | Support 2.4 GHz 802.11 b/g/n                                                                                                    |  |  |
| Ethernet                | 1xRJ45 (10M / 100 M), PoE PD support                                                                                                    |  |  |

| .okawan® Frequenc<br>Frequency Band | Switchable Frequency Band                                                                                                    |  |
|-------------------------------------|----------------------------------------------------------------------------------------------------|--|
| Management Software                 | Web                                                                                                    |  |
| Interfaces                          | Ethernet RJ45 * 1<br>RP-SMA Female Antenna Connector * 1<br>Micro SD Card Slot (Future use) * 1<br>USB Type-C (Console) * 1                                      |  |
| Input Voltage                       | DC 12V - 2A<br>PoE (IEEE 802.3 af), 40V-57V DC                                                                                                    |  |
| UMTS Features                       | Support 3GPP R8 DC-HSDPA, HSPA+, HSDPA,<br>HSUPA and WCDMA<br>DC-HSDPA: Max 42Mbps (DL) HSUPA: Max 5.76Mbps<br>(UL)<br>WCDMA: Max 384Kbps (DL), Max 384Kbps (UL) |  |
| 4G Features                         | Support non-CA Cat 4 FDD and TDD<br>LTE-FDD: Max 150Mbps (DL), Max 50Mbps (UL)<br>LTE-TDD: Max 130Mbps (DL), Max 30Mbps (UL)                                     |  |
| 4G Band                             | LTE-FDD: B1/B3/B7/B8/B20<br>LTE-TDD: B38/B40/B41<br>WCDMA: B1/B8<br>GSM: 900/1800MHz                                                                             |  |

| Frequency Band | Switchable Frequency Band |  |
|----------------|---------------------------|--|
| EU868          | IN865/RU864               |  |
| US915          | US915/AU915/KR920/AS923   |  |
| AS923          | US915/AU915/KR920/AS923   |  |

# Étape 4 - Architecture

#### Interface

#### Now lets configure the Gateway

SenseCAP M2 Multi-Platform LoRaWAN® Gateway can be configured in 2 ways: 1. Wi-Fi/ Ethernet access to the SenseCAP Local Console 2. Access the SenseCAP Local Console via SenseCAP Portal remotely

#### Here I will configure The Gateway using the AP hotspot

Step 1: Press the button for 5 seconds until the blue indicator flashes slowly to enter the configuration mode.

Step 2: Turn ON your Laptop/tablet/ Mobile/Wi-Fi, and scan for available networks. then search for the hotspot name SenseCAP\_XXXXXX, and enter the default password 12345678; Once Connected, Find the IPV4 Address of your Device

Step 3: Get your device Username and Password details from the back panel of the gateway device label.

**Step 4:** Log into the Local Console by inputting the IP Address (192.168.168.1) in your browser to enter the Local Console. it is called as **LuCi** Console. Then input your device username and password, and click the Login button.

#### Wi-Fi Configuration

The indicator light located on the top of the gateway will illuminate solid green to indicate a successful connection to the Wi-Fi network.

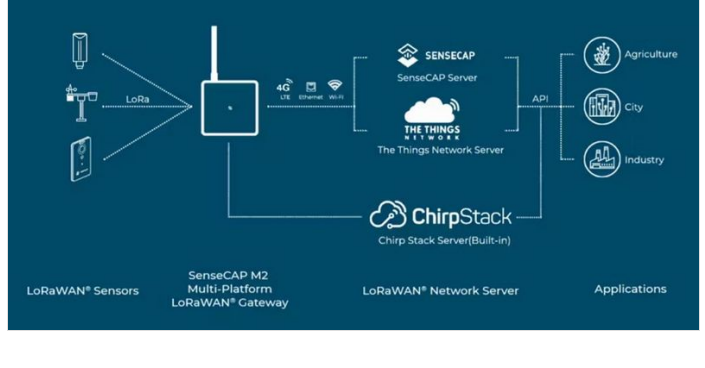

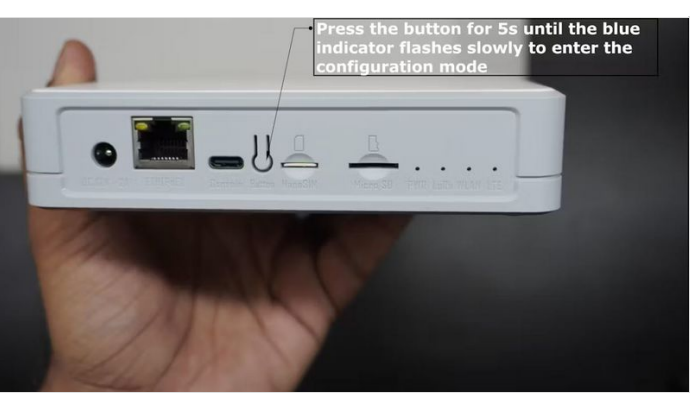

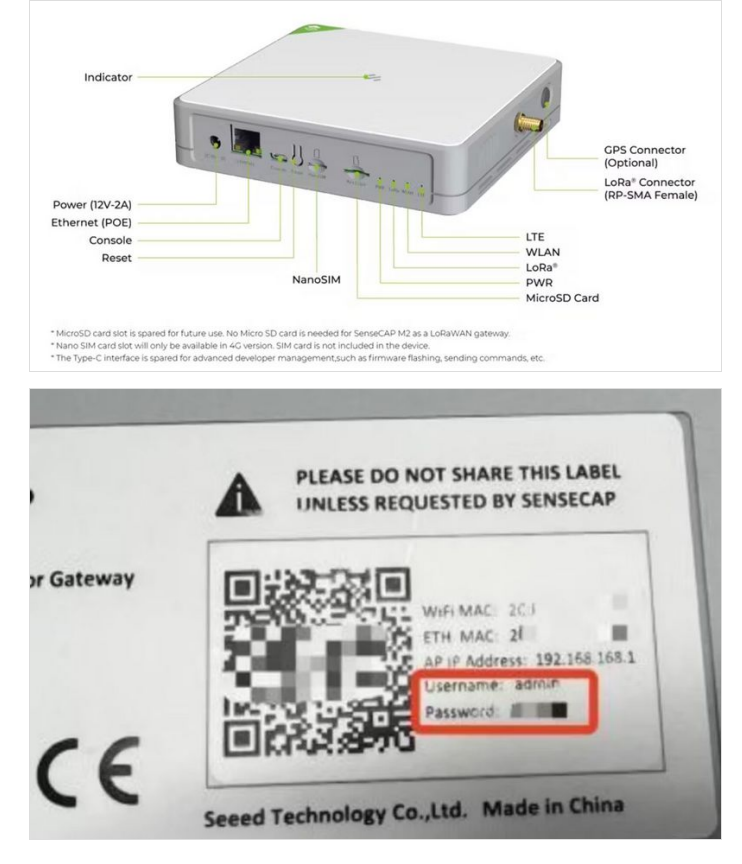

## Étape 5 - Cellular 4G Configuration

#### Step 1: Plug your SIM card into the Nano-SIM card slot.

Locate the SIM card slot on your SenseCAP Multi-Platform LoRaWAN Indoor Gateway(SX1302-4G). It is typically found on the side or bottom of the device.

Power off the gateway.

- Insert the SIM card into the SIM card slot. Ensure the SIM card is oriented correctly, with the gold-colored contacts facing down.
- Gently push the SIM card into the slot until it clicks into place.
- Power on the gateway.
- Verify the SIM card is detected. The indicator light will illuminate solid green to indicate a successful connection to the cellular network.

Step 2: Log in to the Lucipage, and click on Network - Cellular

Step 3: Set up the APN info, and click Save and Apply to apply your settings.

The default **APN** for **Vodafone-Idea** 4G Nano SIM is **"www"**. However, the APN may vary depending on the service provider. It is always advisable to check with your service provider for the latest APN settings.

Once the changes are saved, the gateway will apply the updated settings.

| Authorization Re               | quired    |  |
|--------------------------------|-----------|--|
| Please enter your username and | password. |  |
| Username                       | admin     |  |
| Password                       | I         |  |

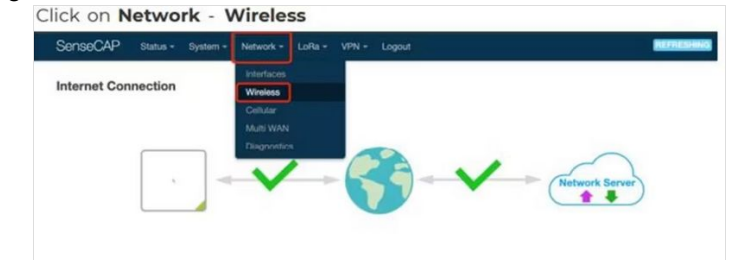

Click on the **Scan** button to scan the WIFI.

| Vireless      |                                                                                           |      |                 |                   | _    |
|---------------|-------------------------------------------------------------------------------------------|------|-----------------|-------------------|------|
| 👷 radio0      | MediaTek MT76x8 802.11bgn<br>Channel: 11 (2.462 GHz)   Bitrate: 243 Mbit/s                |      | Restart         | Scan              |      |
| 🚄 -17 dBm     | SSID: TP-LINK_CS   Mode: Client<br>BSSID: 2C:F7:F1:1C:70:B3   Encryption: WPA2 PSK (CCMP) |      |                 | Disable           | Edit |
| ssociated Sta | ations                                                                                    |      |                 |                   |      |
| Network       | MAC address                                                                               | Host | Signal / Noise  | RX Rate / TX Rate |      |
|               |                                                                                           | 0    | Collecting data |                   |      |

# Étape 6 - LoRa Channel Plan Settings

Navigate to LoRa > Channel Plan Select the Region and Frequency plan. After setting, click Save&Apply

### Connecting to TTN

There are two ways to connect to the Things Network: Packet forward and Basics <sup>™</sup> Station. Choose a way to connect your gateway. Semtech UDP Packet Forwarder is the original LoRaWAN® packet forwarder, connecting to servers through the Semtech UDP protocol. LoRa Basics <sup>™</sup> Station is the preferred way of connecting Gateways to The Things Stack.

### Connecting via Packet Forwarders

The Semtech UDP Packet Forwarder is the original LoRaWAN® packet forwarder, connecting to servers through the Semtech UDP protocol.

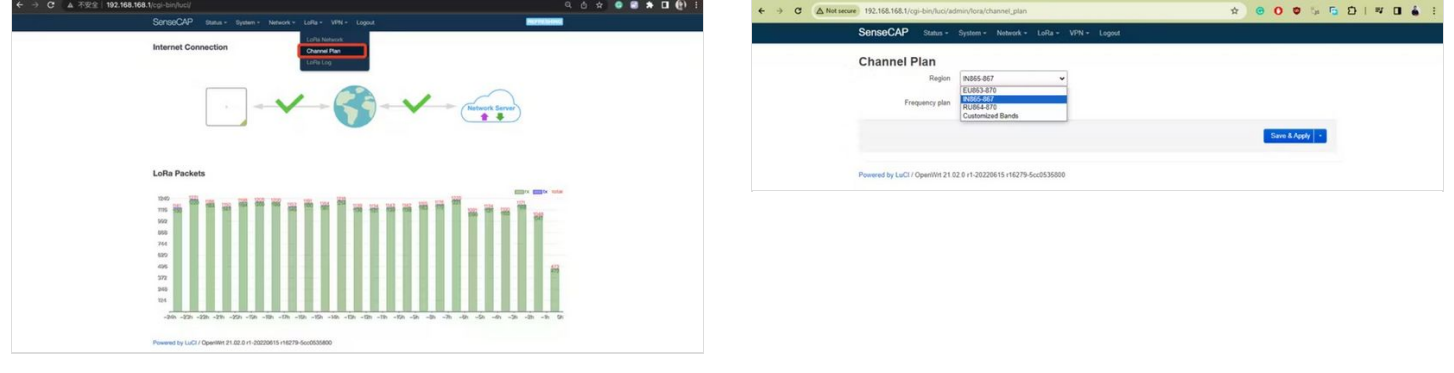

# Étape 7 - TTN Configuration

Step 1: Log into The Things Stack. If you don't have a TTN account, please register first.

**Step 2**: Register the gateway

Gateway EUI: Gateway EUI can be found on the device label or Local Console

Gateway ID: A unique identifier for your gateway(the ID must contain only lowercase letters, numbers, and dashes)

Gateway name: A name of your gateway

Frequency plan: Select the corresponding frequency according to your gateway version

You can check the Gateway in the overview after successful registration.

| The beside of    | 👷 🖬 Overview 🗆 Applications 🖬 Galaxie | s II. Organizations                                                                                                  | Contraction (C)     | anne ge 200           |
|------------------|---------------------------------------|----------------------------------------------------------------------------------------------------|---------------------|-----------------------|
|                  | Galaiwayd                             | 5 30 MP 3 Kiveduta                                                                                                   |                     |                       |
| A stan           | Time Type                             | Data preview                                                                                                    | Verbour dream 🇊 ± b | potaulice II Passe II |
| II Overview      | ↑ 11:07:18 Receive uplink eernage     | Seventer: 27.00 MR 40 0 8                                                                                            |                     |                       |
| C United         | ↑ 11/02.03 Receive uplick message     | Jacketter All 48 41 40 c O B Jackette All 49 41 11 2 O B Inter anter SP1204235 199- 2.2                              | mit: - and          |                       |
|                  | ↑ 11:40:01 Receive uplick semage      | Devidde: 41.54.97.97 0 6 Fort. 23724 (Part: 199 Data sate: 59228625 D4: 4.8 4551 -46                                 |                     |                       |
| A Foctoox        | ↑ 11.17.50 Receive upliek message     | De-AAD1: 27 00 50 FE O 🐞 FCot: 31 (Print: 3 Confirmed uplick Data into: 3770425 500: -7.5 0551: -520                 |                     |                       |
| 25 Collaborators | ↑ 11:07.55 Receive uplies message     | 10-0001 40.00.00.01 (0) 10 10 10 10 10 10 10 10 10 10 10 10 10                                                       |                     |                       |
| Ov APIkeys       | ↑ 11.17.13 Pecetor uplask sensage     | Senton 27.00.02.06 (0) 🐞 FLOT: 12021 (Front: 3 Sets over: 979622 Set: 32.3 HULL -10                                  |                     |                       |
|                  | ↑ 11.47.37 Receive uplink message     | Deviete: 27.00.07.00 0 0 0 Fort 4200 FFort 3 Data pate 9750225 100; 14 5151 -100                                     |                     |                       |
|                  | T 11/07/21 Receive uplank message     | (1) 10 12 11 10 12 11 10 12 11 10 12 11 12 12 11 17 17 11 1 Conditional splice (1) 12 12 19700125 (10) 0.2 1931: -13 | 2                   |                       |
|                  | + 11:47:21 Receive uplink message     | (10-0411): 41 00 00 44 00 🕼 /(11) 1390 ///urt: 2 Confirmed wallow forth rate: 5778425 590: 13.8 4551: -0             | 5                   |                       |
|                  | 13147-19 Release uplick message       | Devenie: 48.00.00.00 (0) 🐌 First 2020 (Prot. 3 Confirmed willow Data into 19790225 (00) 48 0022 (120                 |                     |                       |
|                  | ↑ 11:47:18 Receive uplisk message     | Deviante: 27 00 05 37 0 1 1 1 1 1 1 1 1 1 1 1 1 1 1 1 1 1 1                                                          | 97                  |                       |
|                  | T 11:47-11 Receive gateway status     | Settion ( tolar 6, task 0, task 11.2, role: 4, rok) 4, role: 4, atkr 100 [ Venime: [ the be-getany-tas               |                     | amount 1              |
|                  | ↑ 11:47:01 Receive uplink message     | Devident: 20 68 44 27 10 🐐 FEnt 2560 (Part) 2 Teta tota: 59784225 500: 14 (SST) -54                                  |                     |                       |
|                  | ↑ 11:47.01 Receive uplick seconds     | Davidit: 27 00 57 39 10 10 10 10 10277 Ffort: 3 Data ante: 5730425 500: 34 0552: 405                                 |                     |                       |
|                  | ↑ 11:40.53 Receive uplink message     | Develop: 27 00 42 26 -07 16 FCot, 12020 Ffuet: 3 Data satur SF704225 Set: 35 8551: -43                               |                     |                       |
|                  | T1100.07 Receive uplink message     ■ | Develope: 48.00.08.43 () 🐞 First 77 (Part 2 Confirmed splink Data rate (9120628 Dat 7 151) -47                       |                     |                       |
|                  | Pilling Because gateway status        | Service I reise 5, role 4, role 4, and 10, take 5, take 5, take 10, tage 10.2 ] versions   the begateen-service      |                     | contra 1              |
|                  | + 11/00/01 Receive uplick message     | Deventer 27 40 26 50 00 10 10 10 100 1000 1000 1000 alles Dets sets: 5776425 580. 4.2 5552 -12                       | 1                   |                       |
| C YERE ADDRESS   | + 11:44-21 Receive uplink sesures     | Developer 27 00 26 42 10 16 Fort 2005 Print 3 Data print STINUS SHE 12 0531 -46                                      |                     |                       |

|        | Mode          | Description                                                                                                    |
|--------|---------------|----------------------------------------------------------------------------------------------------|
|        | Solid         | Gateway is healthy and the internet is well connected.                                                                                        |
| Green  | Slow blinking | Gateway is booting, please wait.                                                                                                    |
|        | Solid         | The gateway is ready for internet connection.<br>Further configuration is needed.                                                             |
|        | Slow blinking | Configuration mode, and will auto exit after 5 mins if no activity                                                                            |
| Blue   | Fast blinking | Press the button for 30s until the indicator show fast flash will trigger the factory reset.                                                  |
| Orange | Slow blinking | Firmware is updating, and please do not power off the gateway or disconnect the internet.                                                     |
| White  | Solid         | Gateway is only with a factory firmware, and will be updated<br>to the latest firmware automatically when it is connected to<br>the internet. |
|        | Solid         | Hardware issue or internet connection failure.                                                                                                |
| Red    | Slow blinking | Gateway not connected to the LNS.                                                                                                    |

## Étape 8 - Gateway Configuration

Step 1: LoRa Network Settings Navigate to LoRa > LoRa Network

Step 2: Set Mode to Packet Forward

Step 3: Packet Forwarder Settings:

**Gateway EUI**: It will automatically get the EUI of the connected gateway

**Server Address**: For Semtech UDP Packet Forwarder use 'serveraddress' The 'server-address' is the address of your The Things Stack deployment. See Server Addresses for more info.

Server Port(Up/Down): The Up Port and Down Port are typically 1700.

Other settings can be left as default or can be changed to suit your requirements.

Click Save&Apply to apply your settings

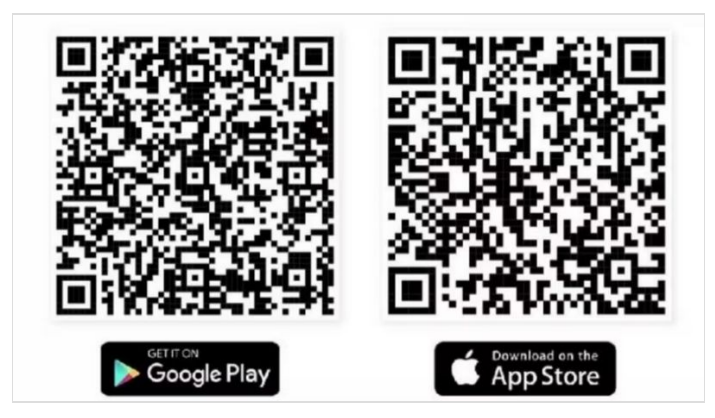

### Étape 9 - Checking the Gateway Connection Status

After the settings are completed, we can view the live data of your gateway.

You can see that our gateway is connected to TTN now.

Gateway Sucess

After powering on the gateway, there are two ways for you to check the gateway working status:

| 11:33                           | .ıll 중                            | ull 🗢 😽                        |
|---------------------------------|-----------------------------------|--------------------------------|
| SENSECAP                        | Ship                              | Register                       |
| lobal                           | User Name<br>Enter your user      | Global<br>•<br>name here       |
| Email                           | Email*<br>Enter Your Emai         | I here                         |
| Password                        | Verification<br>Enter your verifi | Code*<br>cation co Get Captcha |
| I have read and agree to Prival | Vacy Policy Enter Your Pass       | word here                      |
| Login                           | Confirm pas                       | ssword*                        |
| Register<br>Forgot Password     | Country/Re                        | gion                           |
| Server Location: Global         | > Bosnia and H                    | erzegovina V                   |
|                                 | Enter your state                  | here                           |

### Étape 10 - SenseCAP Mate APP Method

Online status

In the SenseCAP Mate App, indicates when the gateway is connected to the network.

Online In the SenseCAP Ma Bind the gateway[1]

SenseCAP Mate APP supports device configuration and remote management.

- Step 1: Download the SenseCAP Mate APP
- Step 2: Log in to the APP If it is your first time using the SenseCAP platform, please register an account first.
- Step 3: Add the device
- + Click the in the upper right corner and select Add device Then scan the QR code on your gateway label.

Set up your device name and location. Then confirm your settings. After successful binding, you will see your gateway in the Device directory.

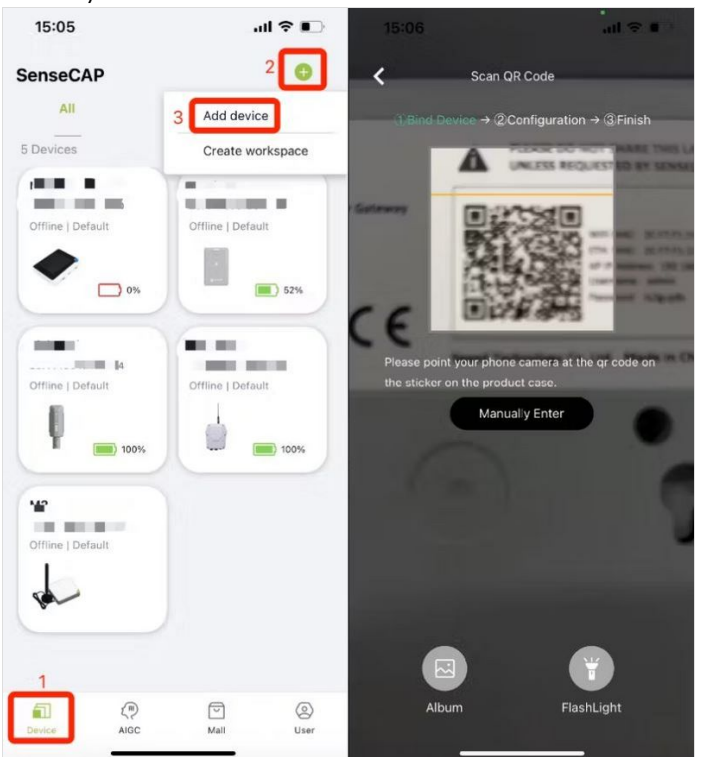

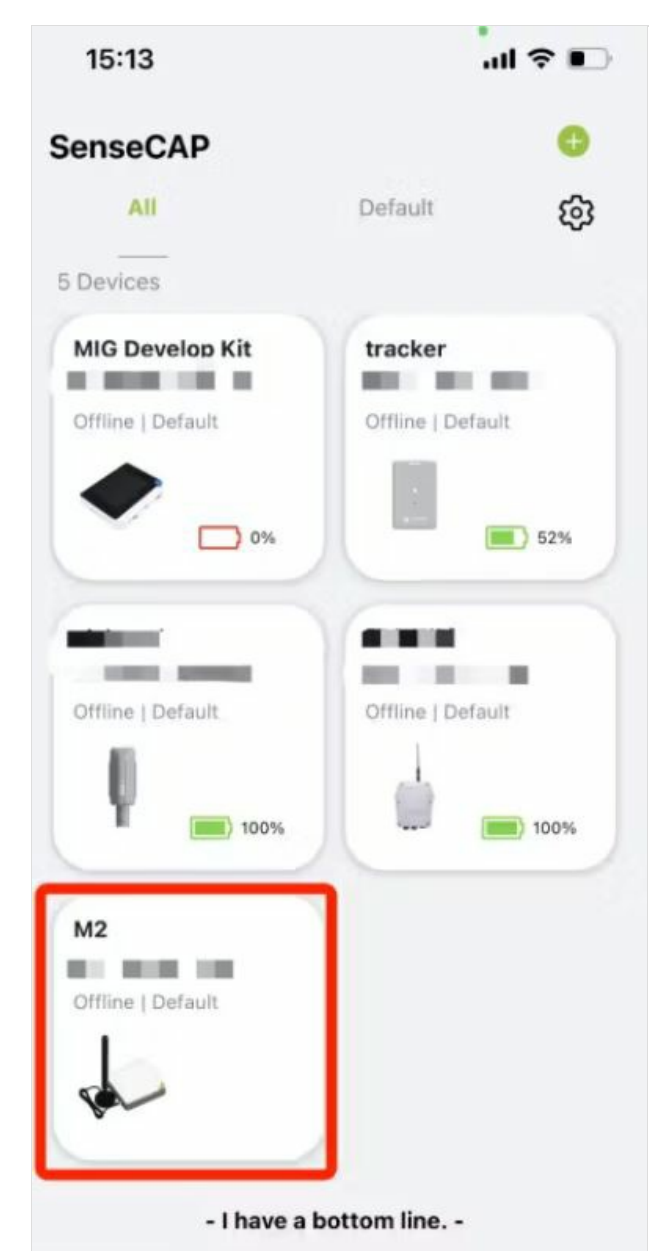

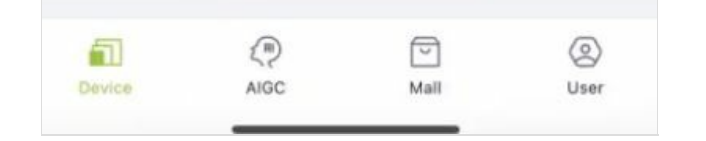